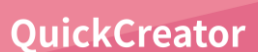

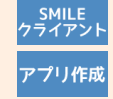

見出しの幅をまとめて揃えよう!

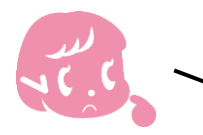

画面の入力項目は見出しの幅が揃うと見やすいよね。でも長い見出しに合わせて 他の見出しの幅を一つずつ調整するのは面倒。まとめて揃える方法はあるかな?

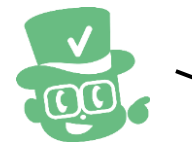

QuickCreatorなら、画面上に配置した入力項目の見出しの幅をまとめて揃える 簡単な方法があります!

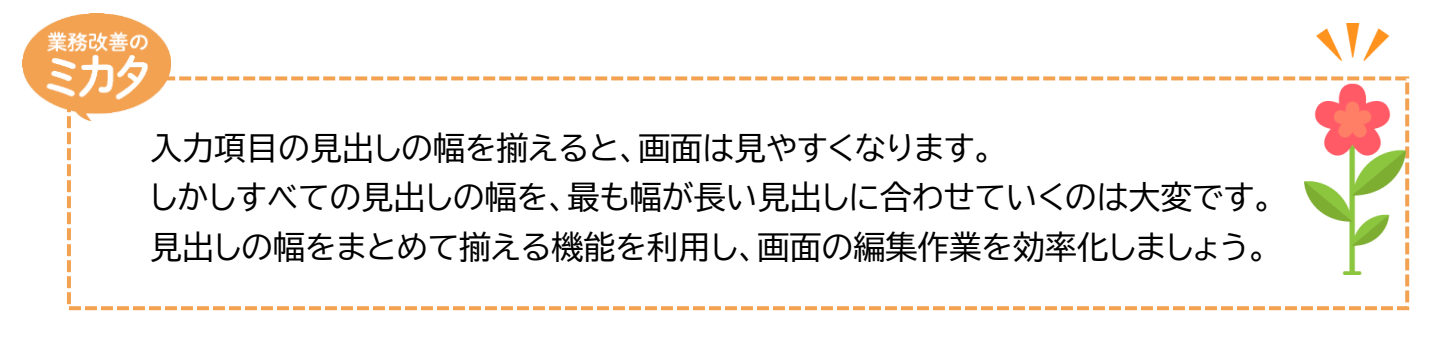

## 実際に編集してみよう!

| STED                                                                                                    |
|----------------------------------------------------------------------------------------------------|
|                                                                                                    |
|                                                                                                    |
|                                                                                                    |
|                                                                                                    |
| ご ご ご ご ご ご ご ご ご ご ご ご ご ご ご ご ご ご ご ご ご ご ご ご ご ご ご ご ご ご ご ご ご ご ご ご ご ご ご ご ご ご ご ご ご ご ご ご ご ご ご ご ご ご ご ご ご ご ご ご ご ご ご ご ご ご ご ご ご ご ご ご ご ご ご ご ご ご ご ご ご ご ご ご ご ご ご ご ご ご ご ご ご ご ご ご ご ご ご ご ご ご ご ご ご ご ご ご ご ご ご ご ご ご ご ご ご ご ご ご ご ご ご ご ご ご ご ご ご ご ご ご ご ご ご ご< |

1

笑顔の先に、価値がみえる

osk

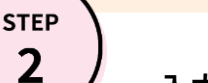

## 入力項目の追加と見出しの変更:画面レイアウト編集画面

- \* ここでは、項目一覧の[タイプ別項目]から[メール]の入力項目を画面上に追加します。 \* 続けて、追加した[メール]項目の見出しを、プロパティ画面で「(会社支給)携帯電話メールアドレス」へ
- \* 続けて、追加した[人一ル]項目の見出しを、プロハブイ画面で「云社文紀/張帝電品人一ルデドレス」へ変更します。

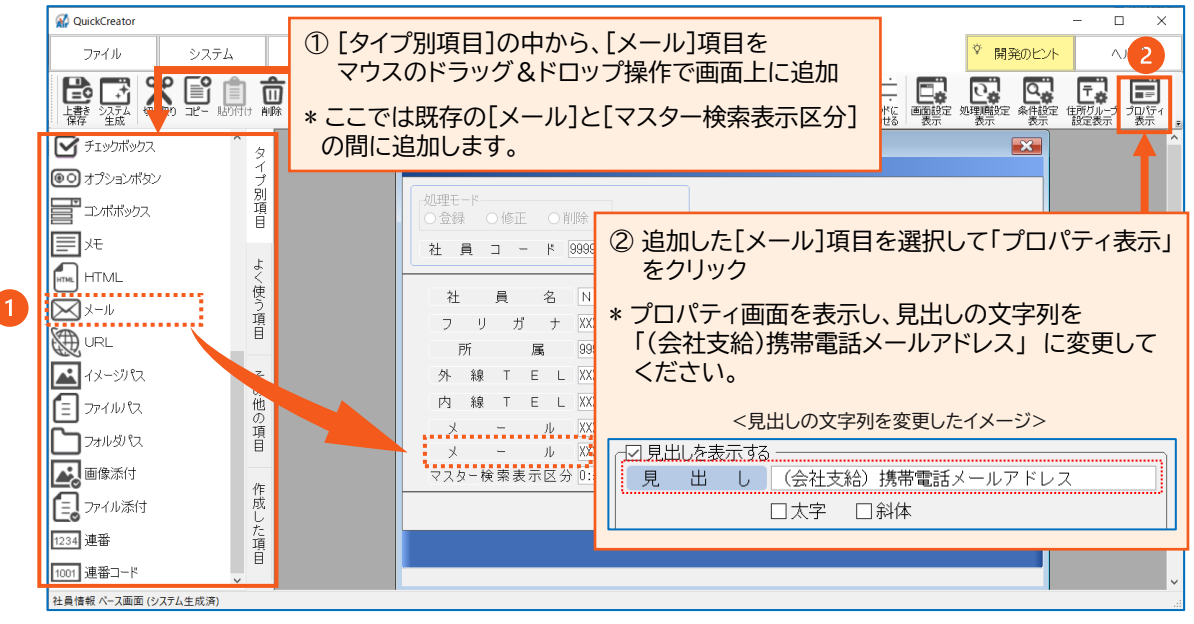

STEP

## 見出し幅を揃える:画面レイアウト編集画面

\* 画面上の最も長い見出しに合わせて、一括で画面全体の見出しの幅を揃えます。

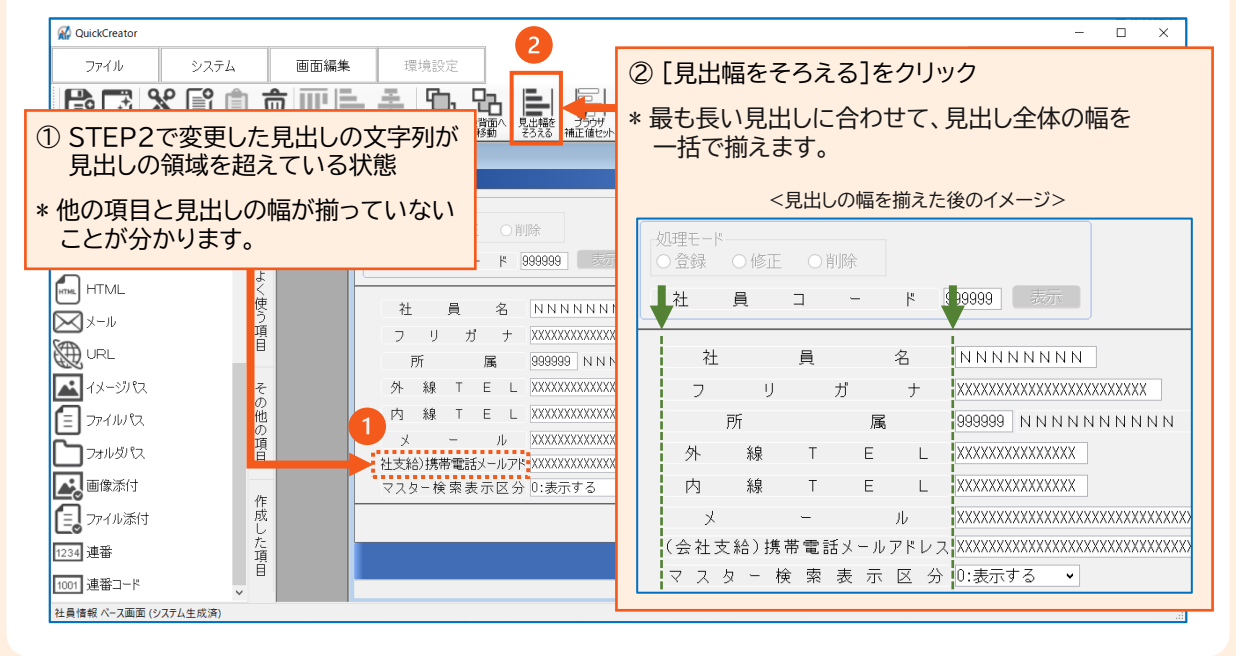

QuickCreatorの情報はこちら →

https://www.kk-osk.co.jp/promotion/qc/